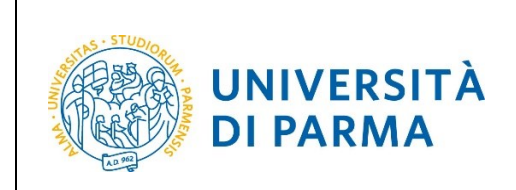

# GUIDA OPERATIVA DOMANDA DI TRASFERIMENTO IN USCITA

| Redazione a cura di: | Coordinamento Carriere Studenti e supporto tecnico a processi applicativi<br>dell'Area Didattica, Internazionalizzazione e Servizi agli Studenti |
|----------------------|----------------------------------------------------------------------------------------------------|
| Distribuito a:       | Studenti dell'Ateneo                                                                                                    |

| Università di Parma | Domanda di Trasferimento in Uscita | Pagina 1 di 15 |
|---------------------|------------------------------------|----------------|

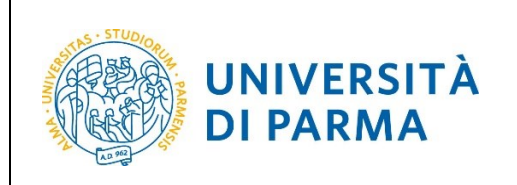

### ESSE3

DOMANDA DI TRASFERIMENTO IN USCITA

Per effettuare la procedura di domanda trasferimento in uscita, collegati al sito http://unipr.esse3.cineca.it

Premi Registrati/Accedi e inserisci le credenziali di accesso per accedere alla tua AREA RISERVATA.

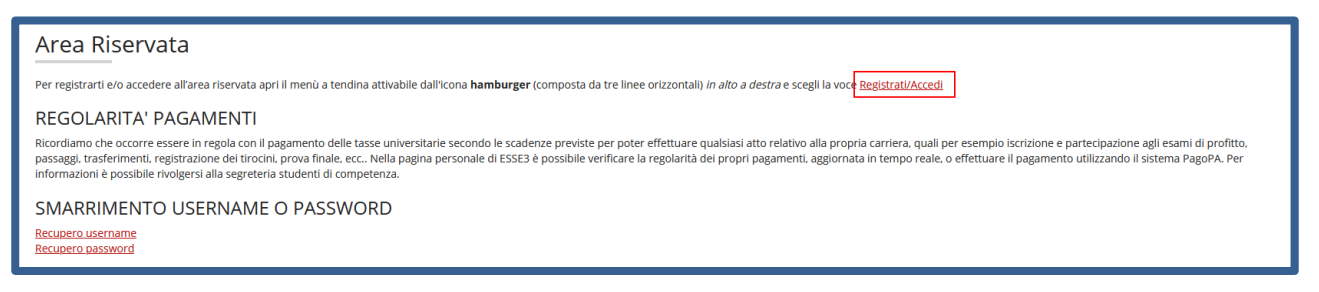

All'interno della tua area personale, apri il menù CARRIERA e clicca sulla voce Domanda di trasferimento carriera.

| UNIVERSIT                               | À DI PARMA                                                                                      | Serviz                                          | ita eng            |
|-----------------------------------------|-------------------------------------------------------------------------------------------------|-------------------------------------------------|--------------------|
| Area Studente                           |                                                                                                 |                                                 |                    |
| Di seguito vengono indicate le informaz | oni generali sulla situazione universitaria e sulle iscrizioni effettuate nel corso degli anni. |                                                 |                    |
|                                         |                                                                                                 |                                                 | Area Riservata     |
| Informazioni sullo stude                | nte                                                                                             |                                                 | Logout             |
| Tipo di corso                           | Corso di Laurea Magistrale                                                                      |                                                 | Altre Carriere     |
| Profilo studente                        | Studente Standard                                                                               |                                                 |                    |
| Anno di Corso                           | 2                                                                                               |                                                 | < Carriera         |
| Data immatricolazione                   | 24/10/2019                                                                                      |                                                 |                    |
| Corso di studio                         | [5067] - GIORNALISMO, CUI                                                                       | TURA EDITORIALE E COMUNICAZIONE MULTIMEDIALE    |                    |
| Ordinamento                             | [5067-19] - GIORNALISMO,                                                                        | CULTURA EDITORIALE E COMUNICAZIONE MULTIMEDIALE |                    |
| Part Time                               | NO                                                                                              |                                                 |                    |
| Cituzione issuizioni                    |                                                                                                 |                                                 |                    |
|                                         |                                                                                                 |                                                 | Passaggio di Corso |
| Anno accademico                         | Corso di Studio                                                                                 | Anno corso Dat                                  |                    |
| 2019/2020                               | 5067 GIORNALISMO, CULTURA EDITORIALE E COMUNICAZIONE MULTIMEDIALE                               | 1                                               |                    |
| 2020/2021                               | 5067 GIORNALISMO, CULTURA EDITORIALE E COMUNICAZIONE MULTIMEDIALE                               | 2                                               |                    |
| 2021/2022                               | 5067 GIORNALISMO, CULTURA EDITORIALE E COMUNICAZIONE MULTIMEDIALE                               | 2                                               |                    |

| Università di Parma | Domanda di Trasferimento in Uscita | Pagina 2 di 15 |
|---------------------|------------------------------------|----------------|
|                     |                                    |                |

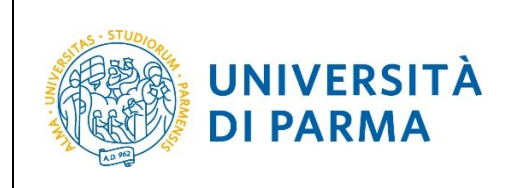

DOMANDA DI TRASFERIMENTO IN USCITA

Nella pagina che si apre, clicca il pulsante Inserisci domanda di Trasferimento, per iniziare la procedura.

**ATTENZIONE!** La domanda di trasferimento che stai presentando sarà oggetto di controllo da parte della Segreteria Studenti di competenza e, solo in seguito alla sua Approvazione, sarà da considerarsi evasa.

| UNIVERSITÀ DI PARMA                                                                                                    | Servizi online                                                           |
|----------------------------------------------------------------------------------------------------|--------------------------------------------------------------------------|
| Domanda trasferimento carriera<br>In questa pagina puoi presentare la domanda di trasferimento e/o consultare quella eventualmente già inse | ita                                                                      |
|                                                                                                    | Nascor                                                                   |
| Dettaglio Ultima Iscrizione                                                                                                    |                                                                          |
| Anno Accademico                                                                                                    | 2021                                                                     |
| Data Iscrizione                                                                                                    | 13/06/2022                                                               |
| Facoltà                                                                                                    | Dipartimento di Discipline Umanistiche Sociali e delle Imprese Culturali |
| Corso di studio                                                                                                    | GIORNALISMO, CULTURA EDITORIALE E COMUNICAZIONE MULTIMEDIALE             |
| Ordinamento di Corso di Studio                                                                                                    | GIORNALISMO, CULTURA EDITORIALE E COMUNICAZIONE MULTIMEDIALE             |
| Percorso di studio                                                                                                    | GIORNALISMO E CULTURA EDITORIALE                                         |
| Orientamento                                                                                                    |                                                                          |
| Anno corso                                                                                                    | 2                                                                        |
| Tipo iscrizione                                                                                                    | fuori corso                                                              |
| Anni Fuori Corso/Ripetente                                                                                                    | 1                                                                        |
| Condizionata                                                                                                    | No                                                                       |
| Attesa di laurea                                                                                                    | No                                                                       |
| Sede                                                                                                    | PARMA                                                                    |
| Anno Regolamento                                                                                                    | 2019/2020                                                                |
| Part-time                                                                                                    | No                                                                       |
| Fascia merito                                                                                                    |                                                                          |
| Fascia Reddito                                                                                                    | F5-Quinta Fascia                                                         |
| Tipo esonero                                                                                                    | Nessun esonero richiesto                                                 |
| Reteizzazione                                                                                                    | 3 rate                                                                   |
| Stato                                                                                                    | Attivo                                                                   |
| Domanda trasferimento carriera                                                                                                    |                                                                          |
| A Nessuna domanda di trasferimento presente                                                                                                 |                                                                          |
| inserisci domanda di trasferimento                                                                                                    |                                                                          |

#### Nella pagina successiva, clicca Domande di Trasferimento in Uscita.

| UNIVERSITÀ DI PARMA                                                                                                    | 34                                                        |      |                   | Servizi online                   |
|----------------------------------------------------------------------------------------------------|-----------------------------------------------------------|------|-------------------|----------------------------------|
| Domande di Trasferimento in Uscita<br>Attraverso le pagine seguenti potral procedere con la presentazione della domanda di t | rasferimento in uscita                                    |      |                   |                                  |
| Attività                                                                                                    | Sezione                                                   | Info | Stato avanzamento | Legenda:                         |
| A - Presentazione Domanda di Trasferimento in Uscita                                                                         |                                                           | 0    | ×                 | <ul> <li>Informazioni</li> </ul> |
|                                                                                                    | Ateneo di destinazione                                    | 0    | ×                 | Sezione in lavorazione o         |
|                                                                                                    | Elenco Corsi di Studio                                    | 0    | 6                 | Sezione bloccata, si attiv       |
|                                                                                                    | Dettagli domanda di trasferimento in uscita.              | 0    | 8                 | precedenti                       |
|                                                                                                    | Riepilogo scelta didattica                                | 0    | 8                 | Sezione correttamente o          |
| B - Gestione Dichiarazioni Esami                                                                                             |                                                           | 0    | 6                 |                                  |
|                                                                                                    | Pagina che permette di autodichiarare gli esami           | 0    | 8                 |                                  |
| C - In questa pagina è possibile effettuare l'upload di documenti                                                            |                                                           | 0    | 6                 |                                  |
|                                                                                                    | Riepilogo allegati                                        | 0    | 6                 |                                  |
| D - Conferma Domanda di trasferimento in uscita                                                                              |                                                           | 0    | 6                 |                                  |
|                                                                                                    | Conferma presentazione domanda di trasferimento in uscita | 0    | 6                 |                                  |
| Domande di Trasferimento in Uscita                                                                                           |                                                           |      |                   |                                  |

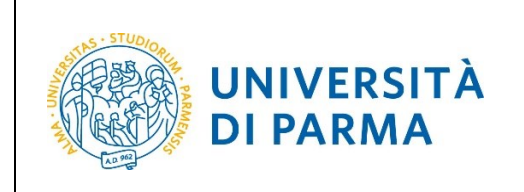

DOMANDA DI TRASFERIMENTO IN USCITA

Seleziona la regione dell'Ateneo di destinazione poi premi Avanti.

| UNIV                         | ERSITÀ I<br>e ti aspetta | DI PARMA                              | Å4           |                     |                 |           | Servizi    |
|------------------------------|--------------------------|---------------------------------------|--------------|---------------------|-----------------|-----------|------------|
| A 1 2 3 4                    | i >>                     |                                       |              |                     |                 |           |            |
| Scelta ateneo di c           | lestinazione             |                                       |              |                     |                 |           |            |
| Scegliere la regione dell'at | eneo di destinazior      | ne                                    |              |                     |                 |           |            |
| Cerca Ateneo                 |                          |                                       |              |                     |                 |           |            |
|                              | Regione: -               |                                       |              |                     |                 |           | ~          |
|                              | Ba                       | pruzzo<br>asilicata                   |              |                     |                 |           | ^          |
| Cerca                        | Ca                       | alabria                               |              |                     |                 |           |            |
| Indietro                     | Ca                       | ampania                               |              |                     |                 |           |            |
|                              | Er                       | milia-Romagna<br>riuli Venezia Giulia |              |                     |                 |           |            |
|                              | La                       | azio                                  |              |                     |                 |           |            |
|                              | Lig                      | guria                                 |              |                     |                 |           |            |
|                              | Lo                       | ombardia                              |              |                     |                 |           |            |
|                              | M                        | lolise                                |              |                     |                 |           |            |
|                              | Pi                       | iemonte                               |              |                     |                 |           |            |
|                              | Pu                       | uglia                                 |              |                     |                 |           |            |
|                              | Sa                       | ardegna<br>icilia                     |              |                     |                 |           |            |
|                              | To                       | oscana                                |              |                     |                 |           |            |
|                              | Tr                       | rentino Alto Adige                    |              |                     |                 |           |            |
|                              | Ur                       | mbria                                 |              | Tranking Alta Adina |                 |           |            |
|                              | Va                       | alle d'Aosta<br>eneto                 |              | Irentino Aito Adige |                 |           |            |
|                              |                          | enero                                 |              |                     |                 |           | × ]        |
| UNIV                         | ERSITÀ I<br>e ti aspetta | DI PARMA                              | 33           |                     |                 |           | Servizi on |
| A 1 2 3 4                    | 4 >>                     |                                       |              |                     |                 |           |            |
| Scelta ateneo di c           | destinazione             |                                       |              |                     |                 |           |            |
| Scegliere la regione dell'at | eneo di destinazior      | ne                                    |              |                     |                 |           |            |
| Cerca Ateneo                 |                          |                                       |              |                     |                 |           |            |
|                              | Regione: Tr              | rentino Alto Adige                    |              |                     |                 |           | ~          |
|                              |                          |                                       |              |                     |                 |           |            |
| Cerca                        |                          |                                       |              |                     |                 |           |            |
| Sceita ateneo di destina     | zione                    |                                       |              |                     | Cerc            | a Q       | •          |
| sel Ateneo                   |                          |                                       |              |                     | Comune          | Provincia |            |
| O Conserv                    | vatorio di Musica "C     | LAUDIO MONTEVERDI "                   |              |                     | BOLZANO - BOZEN | BZ        |            |
| O Conserv                    | vatorio di Musica "Fl    | RANCESCO ANTONIO BONPORTI " di RIV    | 'A DEL GARDA |                     | RIVA DEL GARDA  | TN        |            |
| O Conserv                    | vatorio di Musica "Fl    | RANCESCO ANTONIO BONPORTI" di TRE     | NTO          |                     | TRENTO          | TN        |            |
| O Libera U                   | Jniversità di BOLZA      | NO                                    |              |                     | BOLZANO - BOZEN | BZ        |            |
| Universi                     | ità degli Studi di TRI   | ENTO                                  |              |                     | TRENTO          | TN        |            |
| Indietro Avanti              |                          |                                       |              |                     |                 | 1         |            |

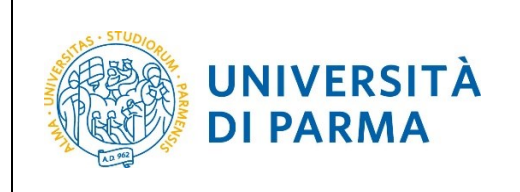

### ESSE3 DOMANDA DI TRASFERIMENTO IN USCITA

Nella pagina che si apre, puoi effettuare la ricerca in tre modalità:

 Seleziona la Facoltà/Dipartimento a cui afferisce il Corso di Studio sul quale intendi trasferirti, la Tipologia Corso (LM – Corso di laurea magistrale, L2 – Corso di Laurea, ecc....) e clicca 'cerca corso di studio'. Ti sarà mostrato l'elenco dei corsi (della tipologia selezionata) afferenti a quella facoltà/dipartimento. Seleziona il Corso di Studio su cui intendi trasferirti e premi Avanti (se il Corso di studio non è in elenco, spunta la voce 'Il Corso di Studi non è in elenco').

| UNIVERSI<br>il mondo che ti aspett                      | A DI PARMA                                                                | Servizi online |
|---------------------------------------------------------|---------------------------------------------------------------------------|----------------|
| A 1 2 3 4 >>                                            |                                                                           |                |
|                                                         | al de elle entre e                                                        |                |
| Selezione corso di studio                               | di destinazione                                                           |                |
| Impostare obbligatoriamente almen                       | uno dei due campi tra "Dipartimento" o "Tipologia corso"                  |                |
|                                                         | nto in uscita                                                             |                |
| Anno di presentazione domanda<br>Ateneo di destinazione | 2022<br>Università degli Studi di TRENTO                                  |                |
| Discuss Course di Ghardi                                |                                                                           |                |
| Ricerca Corso di Studi                                  |                                                                           |                |
| Tipelagia Correct                                       |                                                                           |                |
| ripologia corso:                                        | בוד - טרוסי עו במגועג ווונקוסוימוע                                        | ¥              |
|                                                         |                                                                           |                |
| UNIVERSI<br>il mondo che ti aspet                       | A DI PARMA                                                                | Servizi online |
| A 1 2 3 4 >>                                            |                                                                           |                |
| Coloziono corco di studi                                | di dectinazione                                                           |                |
| Impostare obbligatoriamente almen                       | un destinazione                                                           |                |
| - Domanda di trasferim                                  | nto in uscita                                                             |                |
| Anno di procontazione domand                            | 2022                                                                      |                |
| Ateneo di destinazione                                  | 2022<br>Università degli Studi di TRENTO                                  |                |
| - Ricerca Corso di Studi                                |                                                                           |                |
| Facoltà/Dipartimento                                    | Facoltà di ECONOMIA                                                       | ~              |
| Tipologia Corso:                                        |                                                                           |                |
|                                                         |                                                                           |                |
| Cerca corso di studio                                   |                                                                           |                |
| Scelta Corso di Studi                                   |                                                                           |                |
| Attenzione:<br>E' necessario selezionare un             | ds dall'elenco o spuntare la casella "Il Corso di Studi non è in elenco". |                |
| 🔲 Il Corso di Studi non è in ele                        | co                                                                        |                |
| (spuntare se il corso di studio n                       | on risulta presente in elenco)                                            |                |
|                                                         |                                                                           | Cerca Q •      |
|                                                         |                                                                           |                |

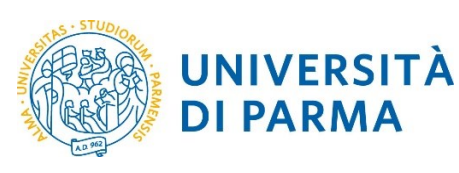

### DOMANDA DI TRASFERIMENTO IN USCITA

| (spu    | ntare se il corso di studio n | on risulta presente in elenco)                                      |        |                                                               |
|---------|-------------------------------|---------------------------------------------------------------------|--------|---------------------------------------------------------------|
|         |                               |                                                                     |        | Cerca Q -                                                     |
| sel.    | Dipartimento                  | Corso di Studio                                                     | Sede   | Classe                                                        |
| 0       | Facoltà di ECONOMIA           | Finanza (Classe LM-16)                                              | TRENTO | Classe delle lauree magistrali in Finanza                     |
| 0       | Facoltà di ECONOMIA           | Economics - Economia (Classe LM-56)                                 | TRENTO | Classe delle lauree magistrali in Scienze dell'economia       |
| 0       | Facoltà di ECONOMIA           | Economics (Classe LM-56)                                            | TRENTO | Classe delle lauree magistrali in Scienze dell'economia       |
| 0       | Facoltà di ECONOMIA           | Behavioural And Applied Economics (Classe LM-56)                    | TRENTO | Classe delle lauree magistrali in Scienze dell'economia       |
| ۲       | Facoltà di ECONOMIA           | Economia Comportamentale e Applicata (Classe LM-56)                 | TRENTO | Classe delle lauree magistrali in Scienze dell'economia       |
| 0       | Facoltà di ECONOMIA           | International Management (Classe LM-77)                             | TRENTO | Classe delle lauree magistrali in Scienze economico-aziendali |
| 0       | Facoltà di ECONOMIA           | Management e Consulenza Aziendale (Classe LM-77)                    | TRENTO | Classe delle lauree magistrali in Scienze economico-aziendali |
| 0       | Facoltà di ECONOMIA           | Economia e Legislazione d'Impresa (Classe LM-77)                    | TRENTO | Classe delle lauree magistrali in Scienze economico-aziendali |
| 0       | Facoltà di ECONOMIA           | Innovation Management - Management dell'Innovazione (Classe LM-77)  | TRENTO | Classe delle lauree magistrali in Scienze economico-aziendali |
| 0       | Facoltà di ECONOMIA           | Management (Classe LM-77)                                           | TRENTO | Classe delle lauree magistrali in Scienze economico-aziendali |
| 0       | Facoltà di ECONOMIA           | Management (Classe LM-77)                                           | TRENTO | Classe delle lauree magistrali in Scienze economico-aziendali |
| 0       | Facoltà di ECONOMIA           | International Management - Management Internazionale (Classe LM-77) | TRENTO | Classe delle lauree magistrali in Scienze economico-aziendali |
| 0       | Facoltà di ECONOMIA           | Innovation Management (Classe LM-77)                                | TRENTO | Classe delle lauree magistrali in Scienze economico-aziendali |
| ndietro | Avanti                        |                                                                     | 1      |                                                               |

 Seleziona la Facoltà/Dipartimento a cui afferisce il Corso di Studio sul quale intendi trasferirti e clicca 'cerca corso di studio'. Ti sarà mostrato l'elenco di tutti i corsi afferenti a quella facoltà/dipartimento. Seleziona il Corso di Studio su cui intendi trasferirti e premi Avanti (se il Corso di studio non è in elenco, spunta la voce 'Il Corso di Studi non è in elenco').

| UNIVERSIT                          | A DI PARMA                                               | Servizi online |
|------------------------------------|----------------------------------------------------------|----------------|
| A 1 2 3 4 >>                       |                                                          |                |
| Selezione corso di studio          | di destinazione                                          |                |
| Impostare obbligatoriamente almeno | uno dei due campi tra "Dipartimento" o "Tipologia corso" |                |
| Domanda di trasferime              | nto in uscita                                            |                |
| Anno di presentazione domanda      | 2022                                                     |                |
| Ateneo di destinazione             | Università degli Studi di TRENTO                         |                |
| Ricerca Corso di Studi             |                                                          |                |
| Facoltà/Dipartimento               | Facoltà di ECONOMIA                                      | ~              |
| Tipologia Corso:                   | -                                                        | ~              |
| Cerca corso di studio              |                                                          |                |
| Indietro Avanti                    |                                                          |                |

| Università di Parma | Domanda di Trasferimento in Uscita | Pagina 6 di 15 |
|---------------------|------------------------------------|----------------|
|---------------------|------------------------------------|----------------|

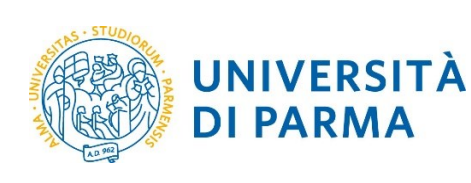

### DOMANDA DI TRASFERIMENTO IN USCITA

| Q                                                           | UNIVERSI<br>il mondo che ti aspe                                                                                                    |                                                                                                    | 1                                                                                                    |                                                                                                    | Servizi onlii |
|-------------------------------------------------------------|----------------------------------------------------------------------------------------------------|----------------------------------------------------------------------------------------------------|----------------------------------------------------------------------------------------------------|----------------------------------------------------------------------------------------------------|---------------|
| 7 A                                                         | 1 2 3 4 >>                                                                                                    |                                                                                                    |                                                                                                    |                                                                                                    |               |
|                                                             |                                                                                                    |                                                                                                    |                                                                                                    |                                                                                                    |               |
| elezi                                                       | one corso di studi                                                                                                    | o di destinazione                                                                                                    |                                                                                                    |                                                                                                    |               |
| posta                                                       | re obbligatoriamente almer                                                                                                    | no uno dei due campi tra "Dipartimento" o "Tipologia corso"                                                                                                    |                                                                                                    |                                                                                                    |               |
| Dom                                                         | handa di trasferim                                                                                                    | ento in uscita                                                                                                    |                                                                                                    |                                                                                                    |               |
| Anno<br>Atene                                               | di presentazione domand<br>o di destinazione                                                                                                    | a 203                                                                                                    | 22<br>iversità degli Studi di TREN                                                                                                    | πο                                                                                                    |               |
|                                                             |                                                                                                    |                                                                                                    |                                                                                                    |                                                                                                    |               |
| licerca                                                     | a Corso di Studi                                                                                                    |                                                                                                    |                                                                                                    |                                                                                                    |               |
|                                                             | Facoltà/Dipartimento                                                                                                    | Facoita di ECONOMIA                                                                                                    |                                                                                                    |                                                                                                    | ~             |
|                                                             | Tipologia Corso:                                                                                                    | -                                                                                                    |                                                                                                    |                                                                                                    |               |
| Cerca                                                       | corso di studio                                                                                                    |                                                                                                    |                                                                                                    |                                                                                                    |               |
| icelta                                                      | Corso di Studi                                                                                                    |                                                                                                    |                                                                                                    |                                                                                                    |               |
|                                                             | ttenzione:                                                                                                    |                                                                                                    |                                                                                                    |                                                                                                    |               |
| E                                                           | ' necessario selezionare un                                                                                                    | cds dall'elenco o spuntare la casella "ll Corso di Studi non è in elenco"                                                                                                    |                                                                                                    |                                                                                                    |               |
|                                                             |                                                                                                    |                                                                                                    |                                                                                                    |                                                                                                    |               |
|                                                             | ll Corco di Studi non è in ala                                                                                                    | 000                                                                                                    |                                                                                                    |                                                                                                    |               |
| (50)                                                        | ll Corso di Studi non è in ele<br>untare se il corso di studio r                                                                                                    | nco<br>non risulta presente in elenco)                                                                                                    |                                                                                                    |                                                                                                    |               |
| (spu                                                        | Il Corso di Studi non è in ele<br>untare se il corso di studio r                                                                                                    | nco<br>non risulta presente in elenco)                                                                                                    |                                                                                                    |                                                                                                    |               |
| (spu                                                        | Il Corso di Studi non è in ele<br>untare se il corso di studio r                                                                                                    | nco<br>non risulta presente in elenco)                                                                                                    |                                                                                                    | Cerca                                                                                                    | Q •           |
| (spu                                                        | ll Corso di Studi non è in ele<br>untare se il corso di studio r                                                                                                    | noo risulta presente in elenco)                                                                                                    |                                                                                                    | Cerca                                                                                                    | ۹.            |
| (spu                                                        | Il Corso di Studi non è in ele<br>untare se il corso di studio r<br>ntare se il corso di studio n                                                                                                    | nco<br>non risulta presente in elenco)<br>on risulta presente in elenco)                                                                                                    |                                                                                                    | Cerca                                                                                                    | Q •           |
| (spu                                                        | Il Corso di Studi non è in ele<br>untare se il corso di studio r<br>ntare se il corso di studio n                                                                                                    | nco<br>ion risulta presente in elenco)<br>on risulta presente in elenco)                                                                                                    |                                                                                                    | Cerca                                                                                                    | ۹.            |
| (spu                                                        | Il corso di Studi non è in ele<br>untare se il corso di studio r<br>ntare se il corso di studio n                                                                                                    | noo<br>non risulta presente in elenco)<br>on risulta presente in elenco)                                                                                                    |                                                                                                    | Cerca                                                                                                    | Q .           |
| (spu<br>(spu                                                | Il Corso di Studi non è in ele<br>untare se il corso di studio r<br>ntare se il corso di studio n<br>Dipartimento                                                                                                    | noo risulta presente in elenco) on risulta presente in elenco) Corso di Studio                                                                                                    | Sede                                                                                                    | Cerca<br>Cerca<br>Cerca                                                                                                    | Q •           |
| (spu<br>(spu<br>el.                                         | I Corso di Studi non è in ele<br>untare se il corso di studio r<br>ntare se il corso di studio n<br>Dipartimento<br>Facoltà di ECONOMIA                                                                                                    | nco inon risulta presente in elenco) on risulta presente in elenco)  Corso di Studio Finanza (Classe LM-16)                                                                                                    | Sede<br>TRENTO                                                                                                    | Cerca<br>Cerca<br>Cerca<br>Classe<br>Classe delle lauree magistrali in Finanza                                                                                                    | Q •           |
| (spu<br>(spu<br>(spu                                        | Il Corso di Studi non è in ele<br>untare se il corso di studio n<br>ntare se il corso di studio n<br>Dipartimento<br>Facoltà di ECONOMIA<br>Facoltà di ECONOMIA                                                                                                    | nco ion risulta presente in elenco)                                                                                                    | Sede<br>TRENTO<br>TRENTO                                                                                                    | Cerca<br>Cerca<br>Classe<br>Classe delle lauree magistrali in Finanza<br>Classe delle lauree magistrali in Scienze dell'economia                                                                                                    | Q •           |
| (spur<br>(spur<br>(spur)                                    | I Corso di Studi non è in ele<br>untare se il corso di studio n<br>ntare se il corso di studio n<br>Dipartimento<br>Facoltà di ECONOMIA<br>Facoltà di ECONOMIA                                                                                                    | nco inor risulta presente in elenco)                                                                                                    | Sede<br>TRENTO<br>TRENTO<br>TRENTO                                                                                                    | Cerca<br>Cerca<br>Cerca<br>Classe<br>Classe delle lauree magistrali in Finanza<br>Classe delle lauree magistrali in Scienze dell'economia<br>Classe delle lauree magistrali in Scienze dell'economia                                                                                                    | Q V           |
| (spur<br>(spur<br>(spur)                                    | Il Corso di Studi non è in ele<br>untare se il corso di studio r<br>ntare se il corso di studio n<br><b>Dipartimento</b><br>Facoltà di ECONOMIA<br>Facoltà di ECONOMIA<br>Facoltà di ECONOMIA<br>Facoltà di ECONOMIA                                                                                                    | nco in risulta presente in elenco)  Corso di Studio Finanza (Classe LM-16) Economics - Economia (Classe LM-56) Economics (Classe LM-56) Behavioural And Applied Economics (Classe LM-56)                                                                                                    | Sede<br>TRENTO<br>TRENTO<br>TRENTO<br>TRENTO<br>TRENTO                                                                                                    | Cerca Cerca Cerca Classe Classe delle lauree magistrali in Finanza Classe delle lauree magistrali in Scienze dell'economia Classe delle lauree magistrali in Scienze dell'economia Classe delle lauree magistrali in Scienze dell'economia                                                                                                    |               |
| (spur<br>(spur<br>(spur)                                    | I Corso di Studi non è in ele<br>untare se il corso di studio n<br><b>Dipartimento</b><br>Facoltà di ECONOMIA<br>Facoltà di ECONOMIA<br>Facoltà di ECONOMIA<br>Facoltà di ECONOMIA                                                                                                    | nco on risulta presente in elenco)  Corso di Studio  Finanza (Classe LM-16)  Economics - Economia (Classe LM-56)  Economics (Classe LM-56)  Economics (Classe LM-56)  Economics (Classe LM-56)                                                                                                    | Sede<br>TRENTO<br>TRENTO<br>TRENTO<br>TRENTO<br>TRENTO<br>TRENTO                                                                                                    | Cerca Cerca Cerca Cerca Classe Classe delle lauree magistrali in Finanza Classe delle lauree magistrali in Scienze dell'economia Classe delle lauree magistrali in Scienze dell'economia Classe delle lauree magistrali in Scienze dell'economia Classe delle lauree magistrali in Scienze dell'economia                                                                                                    | Q V           |
| (sput<br>(sput<br>(sput)))))))))))))))))))))))))))))))))))) | I Corso di Studi non è in ele<br>untare se il corso di studio n<br>ntare se il corso di studio n<br>Dipartimento<br>Facoltà di ECONOMIA<br>Facoltà di ECONOMIA<br>Facoltà di ECONOMIA<br>Facoltà di ECONOMIA<br>Facoltà di ECONOMIA<br>Facoltà di ECONOMIA                                                                                                    | nco in risulta presente in elenco)                                                                                                    | Sede           TRENTO           TRENTO           TRENTO           TRENTO           TRENTO           TRENTO           TRENTO           TRENTO           TRENTO           TRENTO           TRENTO           TRENTO           TRENTO           TRENTO                                                                     | Cerca Cerca Cerca Casse Classe Classe delle lauree magistrali in Scienze dell'economia Classe delle lauree magistrali in Scienze dell'economia Classe delle lauree magistrali in Scienze dell'economia Classe delle lauree magistrali in Scienze dell'economia Classe delle lauree magistrali in Scienze dell'economia Classe delle lauree magistrali in Scienze dell'economia                                                                                                    |               |
| (spu)<br>(spu)                                              | Il corso di Studi non è in ele<br>untare se il corso di studio n     intare se il corso di studio n     intare se il c | nco on risulta presente in elenco)    Corso di Studio  Finanza (Classe LM-16)  Economics - Economia (Classe LM-56)  Economics (Classe LM-56)  Economics (Classe LM-56)  Economia Comportamentale e Applicata (Classe LM-56)  Economia Comportamentale e Applicata (Classe LM-56)  International Management (Classe LM-77)  Management e Consulenza Azlendale (Classe LM-77) | Sede           TRENTO           TRENTO | Cerca Cerca Cerca Cerca Classe Classe delle lauree magistrali in Finanza Classe delle lauree magistrali in Scienze dell'economia Classe delle lauree magistrali in Scienze dell'economia Classe delle lauree magistrali in Scienze dell'economia Classe delle lauree magistrali in Scienze dell'economia Classe delle lauree magistrali in Scienze dell'economia Classe delle lauree magistrali in Scienze dell'economia Classe delle lauree magistrali in Scienze dell'economia Classe delle lauree magistrali in Scienze dell'economia   |               |
| (sput<br>(sput                                              | I Corso di Studi non è in ele<br>untare se il corso di studio n<br>Dipartimento<br>Facoltà di ECONOMIA<br>Facoltà di ECONOMIA<br>Facoltà di ECONOMIA<br>Facoltà di ECONOMIA<br>Facoltà di ECONOMIA<br>Facoltà di ECONOMIA<br>Facoltà di ECONOMIA                                                                                                    | Inco<br>risulta presente in elenco)                                                                                                    | Sede           TRENTO           TRENTO | Cerca Cerca Cerca Classe Classe delle lauree magistrall in Scienze dell'economia Classe delle lauree magistrall in Scienze dell'economia Classe delle lauree magistrall in Scienze dell'economia Classe delle lauree magistrall in Scienze dell'economia Classe delle lauree magistrall in Scienze dell'economia Classe delle lauree magistrall in Scienze dell'economia Classe delle lauree magistrall in Scienze dell'economia Classe delle lauree magistrall in Scienze dell'economia                                                   |               |
| (spur                                                       | I Corso di Studi non è in ele<br>untare se il corso di studio n<br>ntare se il corso di studio n<br>Pipartimento<br>Facoltà di ECONOMIA<br>Facoltà di ECONOMIA<br>Facoltà di ECONOMIA<br>Facoltà di ECONOMIA<br>Facoltà di ECONOMIA<br>Facoltà di ECONOMIA<br>Facoltà di ECONOMIA                                                                                                    | nco in risulta presente in elenco)                                                                                                    | Sede           TRENTO           TRENTO           TRENTO           TRENTO           TRENTO           TRENTO           TRENTO           TRENTO           TRENTO           TRENTO           TRENTO           TRENTO           TRENTO           TRENTO           TRENTO           TRENTO                                   | Cerca Cerca Classe Classe delle lauree magistrali in Scienze dell'economia Classe delle lauree magistrali in Scienze dell'economia Classe delle lauree magistrali in Scienze dell'economia Classe delle lauree magistrali in Scienze dell'economia Classe delle lauree magistrali in Scienze dell'economia Classe delle lauree magistrali in Scienze dell'economia Classe delle lauree magistrali in Scienze dell'economia Classe delle lauree magistrali in Scienze dell'economia Classe delle lauree magistrali in Scienze dell'economia |               |

ndietro Avanti

Facoltà di ECONOMIA Management (Classe LM-77)

Facoltà di ECONOMIA Management (Classe LM-77)

Facoltà di ECONOMIA Innovation Management (Classe LM-77)

Facoltà di ECONOMIA International Management - Management Internazionale (Classe LM-77)

TRENTO Classe delle lauree magistrali in Scienze economico-aziendali

TRENTO Classe delle lauree magistrali in Scienze economico-aziendali

TRENTO Classe delle lauree magistrali in Scienze economico-aziendali

TRENTO Classe delle lauree magistrali in Scienze economico-aziendali

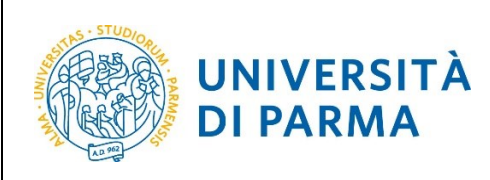

### DOMANDA DI TRASFERIMENTO IN USCITA

3. Seleziona la tipologia di corso di studio (es. LM – Corso di laurea magistrale, L2 – Corso di Laurea, ecc...) e clicca 'cerca corso di studio'. Ti sarà mostrato l'elenco di tutti i corsi delll'Ateneo di destinazione che appartengono alla tipologia da selezionata. Seleziona il Corso di Studio su cui intendi trasferirti e premi Avanti (se il Corso di studio non è in elenco, spunta la voce 'Il Corso di Studi non è in elenco'.

| UNIVERSI<br>il mondo che ti aspet                                                                                                    | TÀ DI PARMA                                                                                                    | Servizi online |
|----------------------------------------------------------------------------------------------------|----------------------------------------------------------------------------------------------------|----------------|
| A 1 2 3 4 >>                                                                                                    |                                                                                                    |                |
|                                                                                                    |                                                                                                    |                |
| Selezione corso di studio                                                                                                    | o di destinazione                                                                                                    |                |
| Impostare obbligatoriamente almen                                                                                                    | o uno dei due campi tra "Dipartimento" o "Tipologia corso"                                                                                                    |                |
| Domanda di trasferime                                                                                                    | ento in uscita                                                                                                    |                |
| Anno di presentazione domanda                                                                                                    | a 2022                                                                                                    |                |
| Ateneo di destinazione                                                                                                    | Università degli Studi di TRENTO                                                                                                    |                |
| Ricerca Corso di Studi                                                                                                    |                                                                                                    |                |
| Facoltà/Dipartimento                                                                                                    | -                                                                                                    | ~              |
| Tipologia Corso:                                                                                                    | LM - Corso di Laurea Magistrale                                                                                                    | ~              |
| Caree aarea di studia                                                                                                    |                                                                                                    |                |
| Cerca corso di studio                                                                                                    |                                                                                                    |                |
| Indietro Avanti                                                                                                    |                                                                                                    |                |
|                                                                                                    |                                                                                                    |                |
|                                                                                                    |                                                                                                    |                |
| <i>(</i>                                                                                                    |                                                                                                    |                |
| UNIVERSI<br>il mondo che ti aspett                                                                                                    | TÀ DI PARMA                                                                                                    | Servizi online |
| UNIVERSI<br>il mondo che ti aspett                                                                                                    | TÀ DI PARMA                                                                                                    | Servizi online |
| Image: Constraint of the second second se                                                                                                    | TÀ DI PARMA                                                                                                    | Servizi online |
| UNIVERSI         imondoche ti aspeti         imondoche ti aspeti                                                                                                    | tà DI PARMA                                                                                                    | Servizi online |
| Construction of the second second sec                                                                                                    | D di destinazione                                                                                                    | Servizi online |
| Elezione corso di studio<br>Domanda di trasferimo                                                                                                    | D di destinazione<br>o uno dei due campi tra "Dipartimento" o "Tipologia corso"                                                                                                    | Servizi online |
| Selezione corso di studio<br>Impostare obbligatoriamente alment<br>Domanda di trasferime                                                                                                    | ta<br>o di destinazione<br>o uno dei due campi tra "Dipartimento" o "Tipologia corso"<br>ento in uscita                                                                                                    | Servizi online |
| Selezione corso di studio<br>Impostare obbligatoriamente almen<br>Domanda di trasferimo<br>Anno di presentazione domanda<br>Atenen di destinazione                                                                                                    | a di destinazione<br>o di destinazione<br>o uno dei due campi tra "Dipartimento" o "Tipologia corso"<br>ento in uscita                                                                                         | Servizi online |
| Elezione corso di studio<br>Impostare obbligatoriamente almen<br>Domanda di trasferime<br>Anno di presentazione domanda<br>Ateneo di destinazione                                                                                                    | tà DI PARMA<br>ta<br>o di destinazione<br>o uno dei due campi tra "Dipartimento" o "Tipologia corso"<br>ento in uscita<br>a 2022<br>Università degli Studi di TRENTO                                           | Servizi online |
| UNIVERSIT         Imondo che ti aspett         Imondo che ti aspett         Imondo ti presentazione domanda         Ateneo di destinazione         Ricerca Corso di Studi                                                                                                    | TÀ DI PARMA<br>ta<br>o di destinazione<br>o uno dei due campi tra "Dipartimento" o "Tipologia corso"<br>ento in uscita<br>a 2022<br>Università degli Studi di TRENTO                                           | Servizi online |
| UNIVERSIT         Imondo che ti aspett         Imondo che ti aspett                                                                                                    | TÀ DI PARMA ta D di destinazione o uno dei due campi tra "Dipartimento" o "Tipologia corso" ento in uscita 2022 Università degli Studi di TRENTO                                                               | Servizi online |
| Control of the transmission         Impostance obligatoriamente almente         Domanda di trasferimente         Anno di presentazione domanda         Ateneo di destinazione         Ricerca Corso di Studi         Facottà/Dipartimento         Tipologia corso:                                                                                                    | TÀ DI PARMA ta o di destinazione o uno dei due campi tra "Dipartimento" o "Tipologia corso" ento in uscita                                                                                                    | Servizi online |
| Ano di presentazione domanda     Ateree di destinazione     Ricerca Corso di Studi     Facoltà/Dipartimento     Tipologia Corso:                                                                                                    | TÀ DI PARMA Ta Di partimento" o "Tipologia corso" ento in uscita                                                                                                    | Servizi online |
| VINIVERSIT<br>Imondo che ti aspett<br>Imondo che ti aspett<br>Imond | TÀ DI PARMA ta o di destinazione o uno del due campi tra "Dipartimento" o "Tipologia corso" ento in uscita                                                                                                    | Servizi online |
| VINIVERSIT<br>Imondo che ti aspett<br>Imondo che ti aspett<br>Imond | TÀ DI PARMA ta o di destinazione o uno dei due campi tra "Dipartimento" o "Tipologia corso" ento in uscita                                                                                                    | Servizi online |
| Dimensional and intervention   Domanda di trasferime   Ano di presentazione domanda   Ano di presentazione domanda   Anno di presentazione domanda   Anno di presentazione domanda   Anno di presentazione domanda   Anno di studio   Ricerca Corso di Studio   Facoltà/Dipartimento   Tipologia Corso:   Cerca corso di studio   Scelta Corso di Studio   Scelta Corso di Studio   Cerca corso di studio   Cerca corso di studio   Cerca corso di studio   Cerca corso di studio   Cerca corso di studio                                                                                                    | tà DI PARMA ta o di destinazione o uno dei due campi tra "Dipartimento" o "Tipologia corso" ento in uscita                                                                                                    | Servizi online |
| VINIVERSIT<br>Imondo che ti aspett<br>Imondo che ti aspett<br>Imondo che ti aspett<br>Imondo che ti aspett<br>Imondo di zaspett<br>Impostare obbligatoriamente almen<br>Domanda di trasferime<br>Anno di presentazione domanda<br>Ateneo di destinazione<br>Ricerca Corso di Studi<br>Facoltà/Dipartimento<br>Tipologia Corso:<br>Verte corso di Studi<br>Scelta Corso di Studi<br>Scelta Corso di Studi<br>Cerca corso di Studi<br>Cerca corso di Studi<br>Cerca corso di Studi<br>Cerca corso di Studi<br>Cerca corso di Studi<br>Cerca corso di Studi<br>Cerca corso di Studi<br>Cerca corso di Studi<br>Cerca corso di Studi<br>Cerca corso di Studi<br>Cerca corso di Studi<br>Cerca corso di studi<br>Cerca corso di studi<br>Cerca corso di studi                                                                                                    | ta<br>D di destinazione<br>o uno dei due campi tra "Dipartimento" o "Tipologia corso"<br>ento in uscita<br>2022<br>Università degli Studi di TRENTO<br>                                                        | Servizi online |
| Dimensional and intervention   Domanda di trasferime   Anno di presentazione domanda   Anno di presentazione domanda   Ateneo di destinazione   Ricerca Corso di Studi   Facoltà/Dipartimento   Tipologia Corso:   Cerca corso di Studi   Scelaz Corso di Studi   Scelaz Corso di Studi   Scelaz Corso di Studi   Scelaz Corso di Studi   Cerca corso di Studi   Cerca corso di Studi   Incerso di Studi   Incerso di Studi   Incerso di Studi   Incerso di Studi   Incerso di Studi   Incerso di Studi   Incerso di Studi   Incerso di Studi   Incerso di Studi   Incerso di Studi   Incerso di Studi   Incerso di Studi   Incerso di Studi                                                                                                    | TÀ DI PARMA Table Di di destinazione O di destinazione O uno dei due campi tra "Dipartimento" o "Tipologia corso" ento in uscita O 2022 O Università degli Studi di TRENTO O O O O O O O O O O O O O O O O O O | Servizi online |

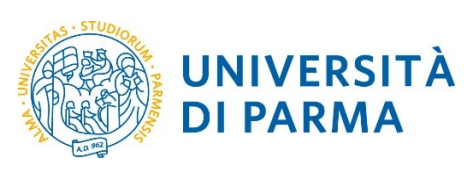

### ESSE3 DOMANDA DI TRASFERIMENTO IN USCITA

|         |                       |                                                                             |        | sociali                                                        |  |
|---------|-----------------------|-----------------------------------------------------------------------------|--------|----------------------------------------------------------------|--|
| 0       | Facoltà di SOCIOLOGIA | Sociology And Social Research - Sociologia e Ricerca Sociale (Classe LM-88) | TRENTO | Classe delle lauree magistrali in Sociologia e ricerca sociale |  |
| 0       | Facoltà di SOCIOLOGIA | European And International Studies (Classe LM-52)                           | TRENTO | Classe delle lauree magistrali in Relazioni internazionali     |  |
| 0       | Facoltà di SOCIOLOGIA | Sociology And Social Research (Classe LM-88)                                | TRENTO | Classe delle lauree magistrali in Sociologia e ricerca sociale |  |
| 0       | Facoltà di SOCIOLOGIA | Organizzazione, Societa' e Tecnologia (Classe LM-88)                        | TRENTO | Classe delle lauree magistrali in Sociologia e ricerca sociale |  |
| 0       | Facoltà di ECONOMIA   | International Management (Classe LM-77)                                     | TRENTO | Classe delle lauree magistrali in Scienze economico-aziendali  |  |
| 0       | Facoltà di ECONOMIA   | Management e Consulenza Azlendale (Classe LM-77)                            | TRENTO | Classe delle lauree magistrali in Scienze economico-aziendali  |  |
| ۲       | Facoltà di ECONOMIA   | Economics - Economia (Classe LM-56)                                         | TRENTO | Classe delle lauree magistrali in Scienze dell'economia        |  |
| 0       | Facoltà di ECONOMIA   | Economia e Legislazione d'Impresa (Classe LM-77)                            | TRENTO | Classe delle lauree magistrali in Scienze economico-aziendali  |  |
| 0       | Facoltà di ECONOMIA   | Innovation Management - Management dell'Innovazione (Classe LM-77)          | TRENTO | Classe delle lauree magistrali in Scienze economico-aziendali  |  |
| 0       | Facoltà di ECONOMIA   | Finanza (Classe LM-16)                                                      | TRENTO | Classe delle lauree magistrali in Finanza                      |  |
| 0       | Facoltà di ECONOMIA   | Management (Classe LM-77)                                                   | TRENTO | Classe delle lauree magistrali in Scienze economico-aziendali  |  |
|         |                       |                                                                             |        |                                                                |  |
|         |                       | Pagina 2 di 10, righe da 21 a 40 di 185                                     |        |                                                                |  |
|         | August                |                                                                             |        |                                                                |  |
| nuietro | Avanu                 |                                                                             |        |                                                                |  |
|         |                       |                                                                             |        |                                                                |  |

Lo stato della domanda si presenterà 'in Bozza'. Controlla tutti i dati inseriti e, se sono corretti, premi il pulsante Avanti.

| UNIVERSITÀ DI PARMA                                                                                                    | 4                                                       | Servizi online |
|----------------------------------------------------------------------------------------------------|---------------------------------------------------------|----------------|
| A state of the state of the state of |                                                         |                |
| Conferma domanda di trasferimento in uscita                                                                                                    |                                                         |                |
| Controlla i dati inseriti e premi il pulsante "Avanti"                                                                                                    |                                                         |                |
| Domanda di trasferimento in uscita                                                                                                    |                                                         |                |
| Anno di presentazione domanda                                                                                                    | 2022                                                    |                |
| Ateneo di destinazione                                                                                                    | Università degli Studi di TRENTO                        |                |
| Facoltà/Dipartimento di destinazione                                                                                                    | Economia E Management                                   |                |
| Corso di studio di destinazione                                                                                                    | Economics (Classe LM-56)                                |                |
| Sede                                                                                                    | TRENTO                                                  |                |
| Classe                                                                                                    | Classe delle lauree magistrali in Scienze dell'economia |                |
| Stato domanda                                                                                                    | In Bozza                                                |                |
| Indietro Avanti                                                                                                    |                                                         |                |

| Università di Parma | Domanda di Trasferimento in Uscita | Pagina 9 di 15 |
|---------------------|------------------------------------|----------------|
|                     |                                    |                |

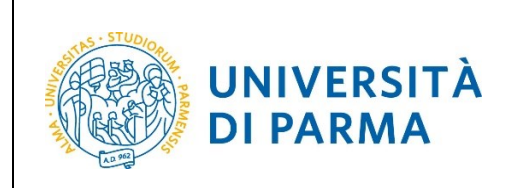

### DOMANDA DI TRASFERIMENTO IN USCITA

Nella pagina successiva puoi cliccare Prosegui oppure Aggiungi Esame per dichiarare eventuali esami sostenuti ma non ancora registrati a libretto.

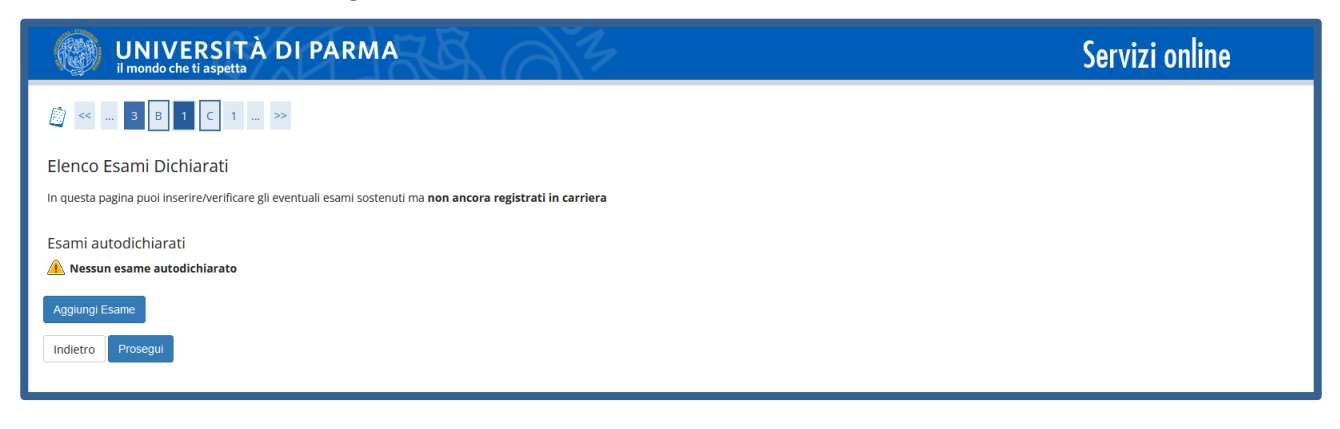

Nel caso di inserimento di eventuali esami, dovrai inserire i seguenti dati:

codice esame, nome esame, anno di superamento (inserire l'anno solare: es. inserire 2021 per indicare 2021/2022, 2020 per indicare 2020/2021 e così via...), data superamento, voto oppure giudizio, crediti/valore, l'eventuale lode, il settore scientifico disciplinare. Infine clicca Conferma.

ATTENZIONE! Per recuperare/inserire il SSD devi procedere nel modo seguente:

- 1. nel campo denominato 'filtro sul codice del SSD' inserisci parte del codice e poi clicca nella relativa icona con lente;
- 2. apri la tendina denominata Settore Scientifico Disciplinare per selezionare e quindi inserire il settore.

| Esami Dichiarati                   |                                                                                                    |  |
|------------------------------------|----------------------------------------------------------------------------------------------------|--|
| In questa pagina vengono richiesti | i dati relativi all'esame che si vuole dichiarare.                                                   |  |
| Dichiarazione esame                |                                                                                                    |  |
| Codice*                            | 100178                                                                                               |  |
|                                    | (codice esame)                                                                                       |  |
|                                    | (descrizione esame, minimo 3 caratteri)                                                              |  |
| Esame (text area)*                 | ECONOMIA POLITICA                                                                                    |  |
|                                    |                                                                                                    |  |
|                                    |                                                                                                    |  |
|                                    |                                                                                                    |  |
|                                    |                                                                                                    |  |
| Anno Acc. Superamento*             | 2020                                                                                                 |  |
|                                    | (inserire l'anno solare: es. inserire 2021 per indicare 2021/2022, 2020 per indicare 2020/2021, ecc) |  |
| Data Superamento*                  | 10/06/2021                                                                                           |  |
|                                    | (gg/mm/aaaa)                                                                                         |  |
| Voto                               | 26                                                                                                   |  |
|                                    | (valore compreso tra 18 e 30, es. 28)                                                                |  |
| Lada                               |                                                                                                    |  |
| Lode                               |                                                                                                    |  |
| Giudizio                           | v                                                                                                    |  |
|                                    | (specificare il Giudizio in alternativa al voto)                                                     |  |
| Crediti/Valore*                    | 6                                                                                                    |  |
|                                    |                                                                                                    |  |

| Università di Parma | Domanda di Trasferimento in Uscita | Pagina 10 di 15 |
|---------------------|------------------------------------|-----------------|
|---------------------|------------------------------------|-----------------|

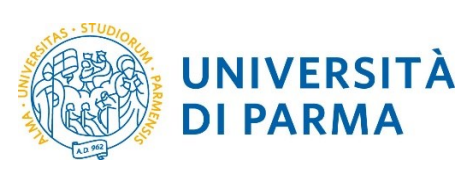

### DOMANDA DI TRASFERIMENTO IN USCITA

| -Settore Scientifico Disciplinare     |                                                                                                    |
|---------------------------------------|----------------------------------------------------------------------------------------------------|
|                                       | (Jasarisa una parte del sedice del Sattere Scientifica Disciplinara par filtrara e panelare la lista del SCD)                                                                |
|                                       | (inserire una parte una conce del settore scientino disciplinare per intrare e popolare la insta del 550)                                                                    |
| Filtro sul codice del SSD             | SEC                                                                                                    |
|                                       |                                                                                                    |
|                                       |                                                                                                    |
|                                       | (Inserire una parte della descrizione del Settore Scientifico Disciplinare per filtrare e popolare la lista dei SSD)                                                         |
|                                       |                                                                                                    |
| Filtro sulla descrizione del          |                                                                                                    |
| SSD                                   |                                                                                                    |
| Rer popolare la lista 'Settore Sci    | ientifico Disciplinare' sottostante, inserire una narte del codice e/o della descrizione del Settore Scientifico Disciplinare che si intende selezionare, nei relativi campi |
| filtro. La ricerca scatterà al cambio | di ampo o cliccado sullicona di ricerca.                                                                                                    |
|                                       |                                                                                                    |
| Settore Scientifco                    | Filtra e Seleziona SSD v                                                                                                    |
| Disciplinare (SSD)*                   |                                                                                                    |
|                                       |                                                                                                    |
|                                       |                                                                                                    |
| Indietro Conferma                     |                                                                                                    |
| Contentia                             |                                                                                                    |
|                                       |                                                                                                    |
|                                       |                                                                                                    |
|                                       | ar/ma/102                                                                                                    |
|                                       | Seliminaaa)                                                                                                    |
| Voto                                  |                                                                                                    |
|                                       |                                                                                                    |
|                                       | Filtra e Seleziona SSD                                                                                                    |
| Lada (                                | ISECS-5/04] - DEMOGRAFIA                                                                                                    |
| Lode                                  | - [SECS-P/05] - ECONOMETRIA                                                                                                    |
| Giudizio                              | [SECS-P/06] - ECONOMIA APPLICATA                                                                                                    |
|                                       | [SECS-P/07] - ECONOMIA AZIENDALE                                                                                                    |
|                                       | SECS-P/11] - ECONOMIA DEGLI INTERMEDIARI FINANZIARI                                                                                                    |
| Constitution of the second            | [SECS-P/08] - ECONOMIA E GESTIONE DELLE IMPRESE                                                                                                    |
| crediti/valore.                       | [SECS-P/01] - ECONOMIA POLITICA                                                                                                    |
| Settore Scientifico Disciplinare      | [SECS-P/09] - FINANZA AZIENDALE                                                                                                    |
|                                       | [SECS-S/06] - METODI MATEMATICI DELL'ECONOMIA E DELLE                                                                                                    |
|                                       | [SECS-P/10] - ORGANIZZAZIONE AZIENDALE                                                                                                    |
| Filtro sul codice del SSD             | [SECS-P/02] - POLITICA ECONOMICA                                                                                                    |
|                                       | ISECS-P/031 - SCIENZA DELLE FINANZE                                                                                                    |
|                                       | ISECS-P/13] - SCIENZE MERCEOLOGICHE                                                                                                    |
|                                       | SECS-S011 - STATISTICA                                                                                                    |
|                                       |                                                                                                    |
| Filtro sulla descrizione del          | RECEVEND - STATISTICA DED I A DICEDOA SDEDMENTALE E                                                                                                    |
| SSD                                   |                                                                                                    |
| Per popolare la lista 'Settore Sc     |                                                                                                    |
| filtro. La ricerca scatterà al cambio | DECEMPTOR - STORADEL PENSIENO ECONOMICO                                                                                                    |
|                                       | INTERSTICE STORAGES INFINICA                                                                                                    |
| Settore Scientifco                    | Fitra e Seleziona SSD v                                                                                                    |
| Discipinare (SSD)*                    |                                                                                                    |
|                                       |                                                                                                    |
|                                       |                                                                                                    |
| Indietro Conferma                     |                                                                                                    |
|                                       |                                                                                                    |
|                                       |                                                                                                    |

Nella pagina successiva, ti sarà mostrato il dettaglio dell'esame inserito a cui potrai effettuare delle modifiche (cliccando sull'icona a matita) oppure potrai cancellarlo (tramite l'icona a cestino). A questo punto puoi inserire eventuali altri esami oppure Proseguire.

| 🧼 I             | UNIVERSITÀ DI PAR                               | RMATE 4                                                 |                  |         | Sei           | r <b>vizi online</b> | MENU   |
|-----------------|-------------------------------------------------|---------------------------------------------------------|------------------|---------|---------------|----------------------|--------|
| <u> </u>        | 3 B 1 C 1 >>                                    |                                                         |                  |         |               |                      |        |
| Elenco Esa      | ami Dichiarati                                  |                                                         |                  |         |               |                      |        |
| In questa pagir | ina puoi inserire/verificare gli eventuali esam | i sostenuti ma <b>non ancora registrati in carriera</b> |                  |         |               |                      |        |
| Esami auto      | odichiarati                                     |                                                         |                  |         |               |                      |        |
| Codice          | Esame                                           | Anno Accademico                                         | Data Superamento | Crediti | Voto-Giudizio | Settore              | Azioni |
| 100178          | ECONOMIA POLITICA                               | 2020/2021                                               | 10/06/2021       | 6       | 26            |                      | ۵ 🍺    |
| Aggiungi Esar   | me                                              |                                                         |                  |         |               |                      |        |
| Indietro        | Prosequi                                        |                                                         |                  |         |               |                      |        |
|                 |                                                 |                                                         |                  |         |               |                      |        |

| Università di Parma | Domanda di Trasferimento in Uscita |
|---------------------|------------------------------------|
|---------------------|------------------------------------|

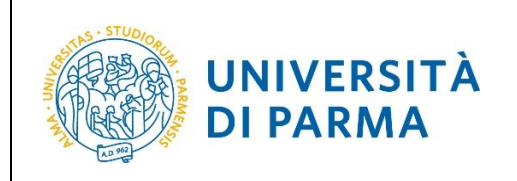

ESSE3

DOMANDA DI TRASFERIMENTO IN USCITA

Nella pagina che si apre, potrai allegare eventuali documenti legati alla domanda (come, ad esempio, la ricevuta del versamento di eventuali contributi scaduti e, <u>laddove richiesto</u>, il nulla osta di trasferimento) oppure cliccare Avanti.

ATTENZIONE! Il libretto di iscrizione, se ritirato, va riconsegnato alla segreteria studenti, mentre la Student Card NON va riconsegnata.

Nel caso di inserimento allegati, clicca Inserisci allegato.

| UNIVERSITÀ DI PARMA                                                                                                 | 12                                                                                                    | Servizi online         |
|----------------------------------------------------------------------------------------------------|----------------------------------------------------------------------------------------------------|------------------------|
| []                                                                                                    |                                                                                                    | _                      |
| Allegati domanda                                                                                                    |                                                                                                    | 🐥 Legenda              |
| , inegati domanad                                                                                                   |                                                                                                    | Checklist              |
| In questa pagina è possibile effettuare l'upload di eventuali documenti legati alla domanda come,<br>trasferimento. | ad esempio, la ricevuta del versamento di eventuali contributi scaduti e, laddove richiesto, il nulla | a osta di 🚽 😽 Modifica |
| Il libretto di iscrizione, se ritirato, va riconsegnato alla segreteria studenti, mentre la Student Carc            | I NON va riconsegnata."                                                                               | 6 Elimina              |
| – Domanda di trasferimento in uscita                                                                                |                                                                                                    | 🕥 Informazione         |
|                                                                                                    |                                                                                                    |                        |
| Anno di presentazione domanda                                                                                       | 2022                                                                                                  |                        |
| Ateneo                                                                                                    | Università degli Studi di TRENTO                                                                      |                        |
| Facoltà/Dipartimento                                                                                                | Economia E Management                                                                                 |                        |
| Corso di studio                                                                                                    | Economics (Classe LM-56)                                                                              |                        |
| Sede                                                                                                    | TRENTO                                                                                                |                        |
| Classe                                                                                                    | Classe delle lauree magistrali in Scienze dell'economia                                               |                        |
| Stato domanda                                                                                                    | In Bozza                                                                                              |                        |
| Lista allegati                                                                                                    |                                                                                                    |                        |

Nella pagina che si apre inserisci il titolo, la descrizione, l'allegato e poi clicca Avanti.

| UNIVERSI<br>il mondo che ti aspet     | TÀ DI PARMA           | Servizi or               |
|---------------------------------------|-----------------------|--------------------------|
| [] < 1 C 1 D                          | 1                     |                          |
| Allegato domanda                      |                       | 平 L<br>★ c               |
| Indicare i dati del documento allegat | ю.                    | 🖄 c                      |
| Dettaglio documento                   |                       |                          |
| Titolo:*                              | ALLEGATO              |                          |
| Descrizione:*                         | ALLEGATO              |                          |
|                                       |                       | lie                      |
|                                       |                       | Caratteri rimanenti: 247 |
| Allegato:*                            | Sfogla) ALLEGATO.docx |                          |
| Indietro                              |                       |                          |

| Università di Parma | Domanda di Trasferimento in Uscita | Pagina 12 di 15 |
|---------------------|------------------------------------|-----------------|
|---------------------|------------------------------------|-----------------|

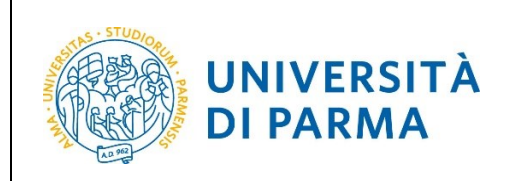

### DOMANDA DI TRASFERIMENTO IN USCITA

Ti sarà mostrato il dettaglio dell'allegato inserito a cui potrai effettuare delle modifiche (cliccando sull'icona a matita) oppure potrai cancellarlo (tramite l'icona a cestino). A questo punto puoi inserire eventuali altri allegati oppure cliccare Avanti per proseguire.

ATTENZIONE! I libretto di iscrizione, se ritirato, va riconsegnato alla segreteria studenti, mentre la Student Card NON va riconsegnata.

| UNIVERSITA                                       | À DI PARMA                                               | 34                                                               | Ser                                                     | vizi online  |
|--------------------------------------------------|----------------------------------------------------------|------------------------------------------------------------------|---------------------------------------------------------|--------------|
| [] < 1 C 1 D 1                                   |                                                          |                                                                  |                                                         | _            |
| Allegati domanda                                 |                                                          |                                                                  |                                                         | 🐺 Legenda    |
| In questa pagina à pessibile effettuare la       | n and di mantuni de meneti lecriti alla de ca            | nda somo ad ocomplo. In vice uta del varsamento di eventuali se  | ntributi conduti o Indouo richiosto il nulla osta di    | Checklist    |
| trasferimento.                                   | upioad di eventuali documenti legati alla doma           | nua come, au esempio, la ricevuta del versamento di eventuali co | ntributi scaduti e, laduove richiesto, il hulla osta di | i Modifica   |
| Il libretto di iscrizione, se ritirato, va ricor | nsegnato alla segreteria studenti, mentre <b>la St</b> u | udent Card NON va riconsegnata."                                 |                                                         | 🕥 Elimina    |
| – Domanda di trasferiment                        | o in uscita                                              |                                                                  |                                                         | Informazione |
|                                                  |                                                          |                                                                  |                                                         |              |
| Anno di presentazione domanda                    |                                                          | 2022                                                             |                                                         |              |
| Ateneo                                           |                                                          | Economia E Management                                            |                                                         |              |
| Corso di studio                                  |                                                          | Economics (Classe LM 56)                                         |                                                         |              |
| Sodo                                             |                                                          | TRENTO                                                           |                                                         |              |
| Classe                                           |                                                          | Classe delle lauree magistrali in Scienze dell'econo             | omia                                                    |              |
| Stato domanda                                    |                                                          | In Bozza                                                         |                                                         |              |
| Lista allegati                                   |                                                          |                                                                  |                                                         | -            |
| Titolo                                           | Descrizione                                              | Nome file                                                        | Azioni                                                  |              |
| ALLEGATO                                         | ALLEGATO                                                 | 01_Gruppo_W.jpg                                                  | S 🍺 🔞                                                   |              |
| Inserisci allegato<br>Indietro Avanti            | -                                                        | ·                                                                |                                                         | -            |

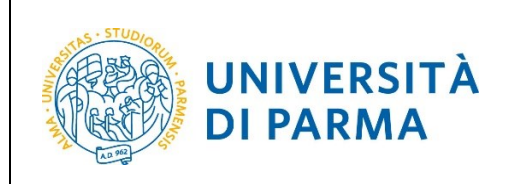

DOMANDA DI TRASFERIMENTO IN USCITA

La pagina che si apre mostra il dettaglio della domanda di trasferimento inserita che sarà 'in 'Bozza'. Verifica la correttezza dei dati e premi Avanti.

**ATTENZIONE!** La domanda di trasferimento che stai presentando sarà oggetto di controllo da parte della Segreteria Studenti di competenza e, solo in seguito alla sua Approvazione, sarà da considerarsi evasa.

|                                      | UNIVERSIT<br>il mondo che ti aspetta                               | À DI PARMA                                                          | KA C                                          | 3               |                                      |                          |                       | Serviz       | i onlir      | ie                  |  |  |
|--------------------------------------|--------------------------------------------------------------------|---------------------------------------------------------------------|-----------------------------------------------|-----------------|--------------------------------------|--------------------------|-----------------------|--------------|--------------|---------------------|--|--|
| <u> </u>                             | 1 D 1                                                              |                                                                     |                                               |                 |                                      |                          |                       |              |              |                     |  |  |
| Present                              | tazione domanda o                                                  | di trasferimento in use                                             | cita                                          |                 |                                      |                          |                       |              |              |                     |  |  |
| .a pagina v<br>competenz             | visualizza il dettaglio della de<br>za e, solo in seguito alla sua | omanda di trasferimento inserita<br>Approvazione, sarà da considera | a. Verificare la correttezza c<br>arsi evasa. | lei dati e per  | CONFERMARE premere "Avanti". La doma | nda di trasferimento pr  | esentata sarà oggetto | di controllo | da parte del | a Segreteria Studer |  |  |
| Doma                                 | anda di trasferimer                                                | nto in uscita                                                       |                                               |                 |                                      |                          |                       |              |              |                     |  |  |
| Anno di                              | presentazione domanda                                              |                                                                     |                                               |                 | 2022                                 |                          |                       |              |              |                     |  |  |
| Ateneo                               | di destinazione                                                    |                                                                     |                                               |                 | Università degli Studi di TRE        | OTV                      |                       |              |              |                     |  |  |
| Facoltà/Dipartimento di destinazione |                                                                    |                                                                     |                                               |                 | Economia E Management                | Economia E Management    |                       |              |              |                     |  |  |
| Corso di studio di destinazione      |                                                                    |                                                                     |                                               |                 | Economics (Classe LM-56)             | Economics (Classe LM-56) |                       |              |              |                     |  |  |
| Sede                                 |                                                                    |                                                                     |                                               |                 | TRENTO                               |                          |                       |              |              |                     |  |  |
| Classe                               |                                                                    |                                                                     |                                               |                 | Classe delle lauree magistra         | i in Scienze dell'econom | nia                   |              |              |                     |  |  |
| Stato do                             | omanda                                                             |                                                                     |                                               |                 | In Bozza                             |                          |                       |              |              |                     |  |  |
| sami Di                              | ichiarati<br>Esame                                                 | A.A. Superamento                                                    | Data Superamento                              | Crediti         | Settore Scientifico Disciplinare     | Anno Corso               | Voto-Giudizio         | Ateneo       | Facoltà      | Corso di studio     |  |  |
| 100178                               | ECONOMIA POLITICA                                                  | 2020/2021                                                           | 10/06/2021                                    | 6               | SCIENZA DELLE FINANZE                |                          | 26                    |              |              |                     |  |  |
| ista alle                            | egati                                                              | 1                                                                   | 1                                             |                 |                                      |                          |                       |              |              |                     |  |  |
| Titolo                               |                                                                    | Descrizione                                                         |                                               |                 | Nome file                            | Az                       | Azioni                |              |              |                     |  |  |
| prova PROVA 01                       |                                                                    |                                                                     |                                               | 01_Gruppo_W.jpg |                                      |                          |                       |              |              |                     |  |  |
| Indietro                             | Avanti                                                             |                                                                     |                                               |                 |                                      |                          |                       |              |              |                     |  |  |

La domanda di trasferimento da te effettuata passerà in stato 'Presentata'. Se intendi cancellare la domanda, clicca Cancella (<u>è possibile cancellare la domanda sino a quando è in stato 'presentata'</u>).

Premi il pulsante INDIETRO per ritornare alla pagina iniziale, in cui potrai consultare i dati della tua iscrizione e quelli della domanda da te inserita.

|                                     | UNIVERSITÀ<br>il mondo che ti aspetta                                                 | DIPAR                                                      | MA                              |                                    |         |         |                                      |                    |        | Serviz  | i online        | MENU   |
|-------------------------------------|---------------------------------------------------------------------------------------|------------------------------------------------------------|---------------------------------|------------------------------------|---------|---------|--------------------------------------|--------------------|--------|---------|-----------------|--------|
| La pagi<br>La pagina<br><b>Doma</b> | na visualizza il dettag<br>visualizza il dettaglio della dom<br>anda di trasferimento | glio della do<br>anda di trasferim<br><b>o in uscita</b> _ | manda di ti<br>ento selezionata | rasferimento prese<br>dall'utente. | entata  |         |                                      |                    |        |         |                 |        |
| Anno di                             | i presentazione domanda                                                               |                                                            |                                 |                                    |         | 2       | 021                                  |                    |        |         |                 |        |
| Ateneo                              | di destinazione                                                                       |                                                            |                                 |                                    |         | U       | niversità degli Studi di TRENTO      |                    |        |         |                 |        |
| Facoltà                             | /Dipartimento di destinazion                                                          | e                                                          |                                 |                                    |         | E       | conomia E Management                 |                    |        |         |                 |        |
| Corso d                             | i studio di destinazione                                                              |                                                            |                                 |                                    |         | E       | conomics (Classe LM-56)              |                    |        |         |                 |        |
| Sede                                |                                                                                       |                                                            |                                 |                                    |         | Т       | RENTO                                |                    |        |         |                 |        |
| Classe                              |                                                                                       |                                                            |                                 |                                    |         | c       | lasse delle lauree magistrali in Sci | enze dell'economia |        |         |                 |        |
| Stato d                             | omanda                                                                                |                                                            |                                 |                                    |         | P       | resentata                            |                    |        |         |                 |        |
| Esami D                             | ichiarati<br>Esame                                                                    | A.A. Supe                                                  | ramento                         | Data Superamento                   | Crediti | Settore | Scientifico Disciplinare             | Voto-Giudizio      | Ateneo | Facoltà | Corso di studio | Azioni |
| 100178                              | ECONOMIA POLITICA                                                                     | 2020                                                       | /2021                           | 10/06/2020                         | 6       |         |                                      | 26                 |        |         |                 | 9      |
| Lista alle                          | egati                                                                                 |                                                            |                                 |                                    |         |         |                                      |                    |        |         |                 |        |
| Titolo                              |                                                                                       |                                                            | Descrizione                     |                                    |         |         | Nome file                            |                    |        |         | Azioni          |        |
| ALLEGATO                            | 0                                                                                     |                                                            | ALLEGATO                        |                                    |         |         | ALLEGATO.docx                        |                    |        |         | 9               |        |
| Indietro                            |                                                                                       |                                                            |                                 |                                    |         |         |                                      |                    |        |         |                 |        |

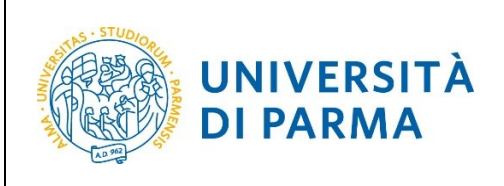

### DOMANDA DI TRASFERIMENTO IN USCITA

| anda trasferimento c             | arriera                                      |                            |                       |                 |         |               |
|----------------------------------|----------------------------------------------|----------------------------|-----------------------|-----------------|---------|---------------|
|                                  | arriera                                      |                            |                       |                 |         |               |
| sta pagina puoi presentare la do | manda di trasferimento e/o consultare quella | eventualmente già inserita |                       |                 |         |               |
|                                  |                                              |                            |                       |                 |         | Nascondi dett |
|                                  |                                              |                            |                       |                 |         |               |
| ttagilo Ultima iscrizio          | ne                                           |                            |                       |                 |         |               |
| no Accademico                    |                                              |                            | 2021                  |                 |         |               |
| a Iscrizione                     |                                              |                            | 08/07/2021            |                 |         |               |
| oltà                             |                                              |                            | Dipartimento di Scien | ze Medico-Veter | rinarie |               |
| o di studio                      |                                              |                            | MEDICINA VETERINAR    | AIS             |         |               |
| inamento di Corso di Studio      |                                              |                            | MEDICINA VETERINA     | AIS             |         |               |
| orso di studio                   |                                              |                            | CORSO GENERICO        |                 |         |               |
| ntamento                         |                                              |                            |                       |                 |         |               |
| o corso                          |                                              |                            | 5                     |                 |         |               |
| iscrizione                       |                                              |                            | in corso              |                 |         |               |
| i Fuori Corso/Ripetente          |                                              |                            | 0                     |                 |         |               |
| dizionata                        |                                              |                            | Si                    |                 |         |               |
| esa di laurea                    |                                              |                            | No                    |                 |         |               |
| •                                |                                              |                            | PARMA                 |                 |         |               |
| o Regolamento                    |                                              |                            | 2017/2018             |                 |         |               |
| -time                            |                                              |                            | No                    |                 |         |               |
| la merito                        |                                              |                            |                       |                 |         |               |
| cia Reddito                      |                                              |                            | Normal Address of the |                 |         |               |
| esonero                          |                                              |                            | Ressure solier o num  | esto            |         |               |
| te                               |                                              |                            | S rate                |                 |         |               |
|                                  |                                              |                            |                       |                 |         |               |

La domanda verrà quindi presa in carico dagli uffici competenti che provvederanno alle opportune verifiche. Dopo le relative valutazioni, lo stato della domanda passerà da '**Presentata'** ad '**Approvata'** oppure **Rifiutata/Annullata/ecc...** 

| UNIVERSITA<br>il mondo che ti aspetta | A DI PARMA                                    |                           |                              |                 |                                                         | ervizi online | Ē             |
|---------------------------------------|-----------------------------------------------|---------------------------|------------------------------|-----------------|---------------------------------------------------------|---------------|---------------|
|                                       |                                               |                           |                              |                 |                                                         |               |               |
| omanda trasferimento ca               | rriera                                        |                           |                              |                 |                                                         |               |               |
| uesta pagina puoi presentare la dom   | anda di trasferimento e/o consultare quella e | ventualmente già inserita |                              |                 |                                                         |               |               |
|                                       |                                               |                           |                              |                 |                                                         | Nasc          | ondi dettagli |
|                                       |                                               |                           |                              |                 |                                                         | 1050          | ond occup.    |
| Dettaglio Ultima Iscrizion            | e                                             |                           |                              |                 |                                                         |               |               |
| Anno Accademico                       |                                               |                           | 2021                         |                 |                                                         |               |               |
| Data Iscrizione                       |                                               |                           | 08/07/2021                   |                 |                                                         |               |               |
| acoltà                                |                                               |                           | Dipartimento di Scienze      | Medico-Veterina | rie                                                     |               |               |
| Corso di studio                       |                                               |                           | MEDICINA VETERINARIA         |                 |                                                         |               |               |
| Ordinamento di Corso di Studio        |                                               |                           | MEDICINA VETERINARIA         |                 |                                                         |               |               |
| ercorso di studio                     |                                               |                           | CORSO GENERICO               |                 |                                                         |               |               |
| Prientamento                          |                                               |                           |                              |                 |                                                         |               |               |
| inno corso                            |                                               |                           | 5                            |                 |                                                         |               |               |
| lipo iscrizione                       |                                               |                           | in corso                     |                 |                                                         |               |               |
| Anni Fuori Corso/Ripetente            |                                               |                           | 0                            |                 |                                                         |               |               |
| Condizionata                          |                                               |                           | Sì                           |                 |                                                         |               |               |
| Attesa di laurea                      |                                               |                           | No                           |                 |                                                         |               |               |
| iede                                  |                                               |                           | PARMA                        |                 |                                                         |               |               |
| Anno Regolamento                      |                                               |                           | 2017/2018                    |                 |                                                         |               |               |
| Part-time                             |                                               |                           | No                           |                 |                                                         |               |               |
| Fascia merito                         |                                               |                           |                              |                 |                                                         |               |               |
| ascia Reddito                         |                                               |                           |                              |                 |                                                         |               |               |
| 'ipo esonero                          |                                               |                           | Nessun esonero richiest      | 0               |                                                         |               |               |
| Reteizzazione                         |                                               |                           | 3 rate                       |                 |                                                         |               |               |
| Stato                                 |                                               |                           | Attivo                       |                 |                                                         |               |               |
| Jomanda trasferimento ca              | rriera                                        |                           |                              |                 |                                                         |               |               |
| Anno di Presentazione                 | Ateneo Destinazione                           | Dipartimento Destinazione | Corso di Studio Destinazione | Sede            | Classe                                                  | Stato         | Azioni        |
| 2021/2022                             | Università degli Studi di TRENTO              | Economia E Management     | Economics (Classe LM-56)     | TRENTO          | Classe delle lauree magistrali in Scienze dell'economia | Approvata     |               |